# **HIKVISION**<sup>®</sup>

How to Navigate the NVR or DVR Main Menu

- For this process you will need a monitor and a mouse connected directly to the NVR or DVR.
- Click anywhere on the screen to login to the DVR main menu
- DVR will auto-lock itself after 5 min when leftalone

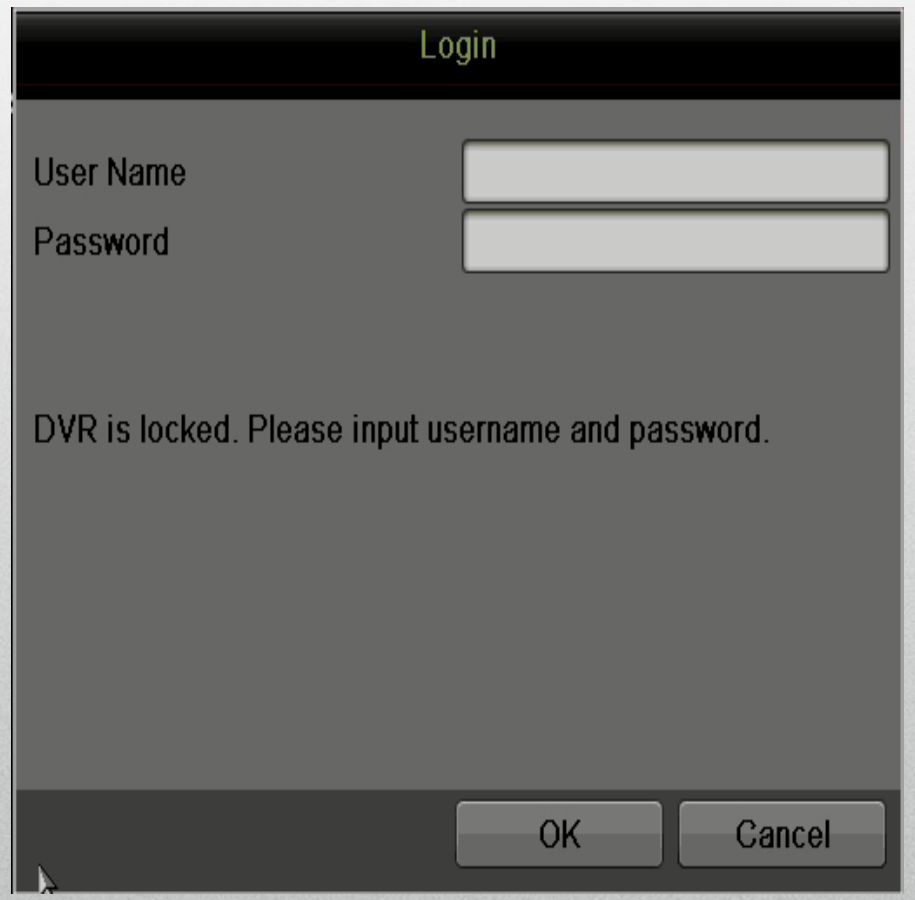

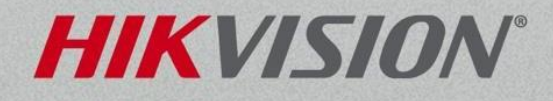

#### **Quick Menu**

- Right clicking anywhere within the live view images will bring up the "Quick Menu" giving access to all the setup and features of the NVR or DVR.
- Select Menu to access the NVR or DVR settings

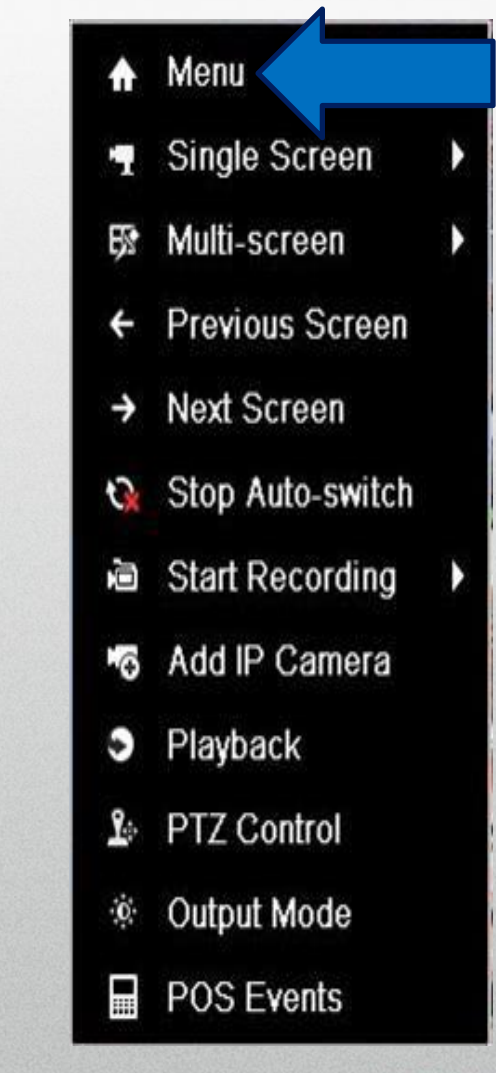

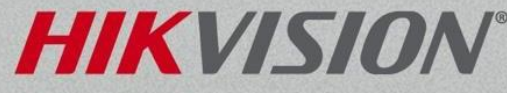

• The Main Menu is the primary interface with the NVR or DVR system.

| • Lock [1]<br>NVR or DVR will<br>require user to login to<br>preform any action. | Main Menu<br>Playback<br>File Management |
|----------------------------------------------------------------------------------|------------------------------------------|
| • Logout [2]                                                                     | Recording Configuration                  |
| NVR or DVRwill Logout                                                            | 🐺 - Cameras Setup                        |
| bring up the<br>Login window. User:admin                                         | System Configuration                     |
|                                                                                  | Late Maintenance                         |
|                                                                                  | System Information                       |
| return to the cameras                                                            | 1 2 3                                    |
| live video screen.                                                               | À Useradmin Õ <sub>k</sub>               |

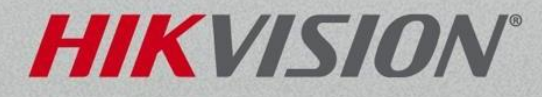

• Each menu is laid out the same way.

- Submenus <sup>[4]</sup> are shown down the left.
- Each submenu will have tabs<sup>[5]</sup> across the top.

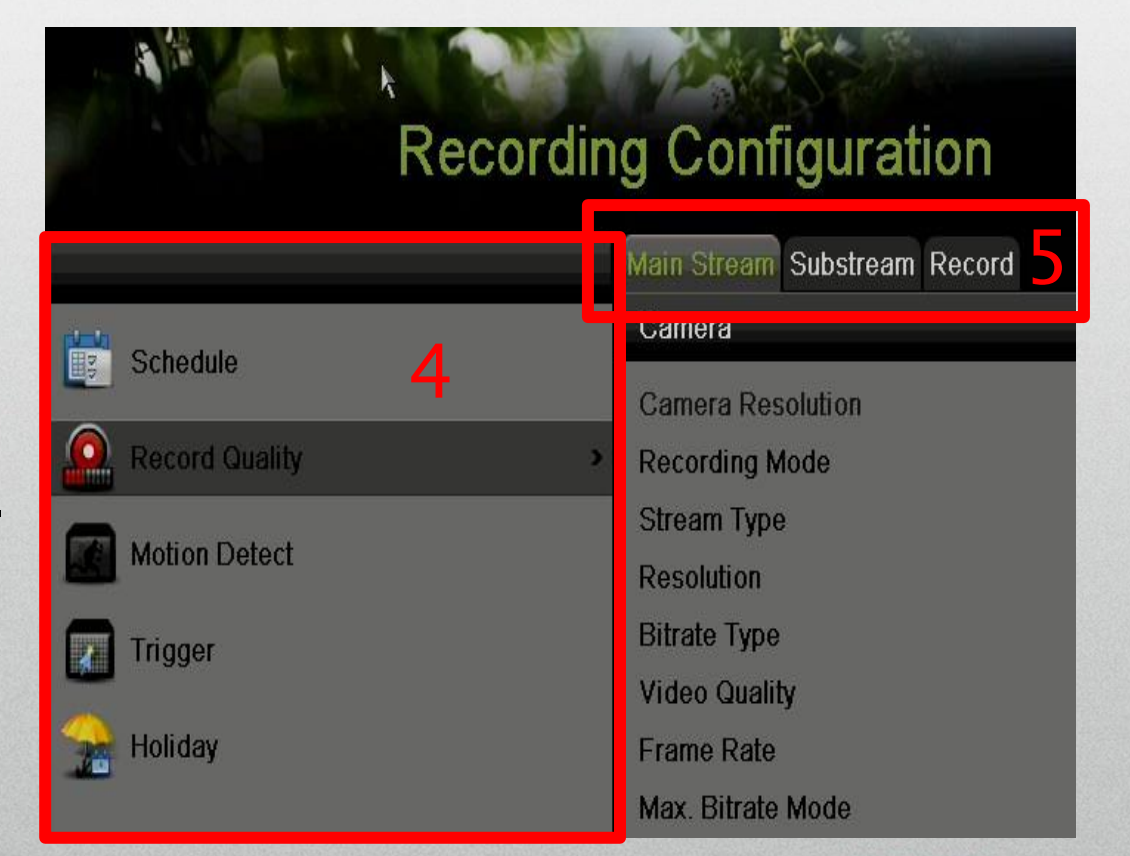

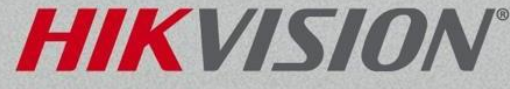

• Don't forget to click Apply. The Settings will be lost!

Apply

 Right-clicking anywhere on the screen will bring you back to the previous menu or exit to the live view.

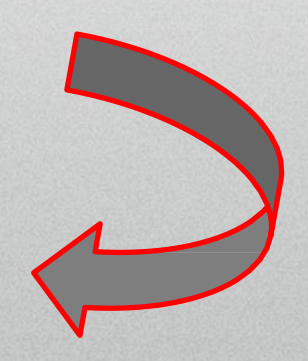

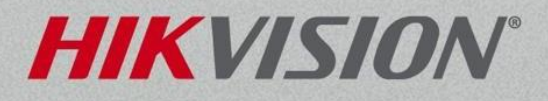